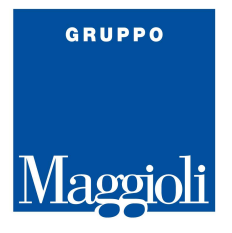

## Gestione del M-DGUE della piattaforma Appalti per ANAC

**ISTRUZIONI COMPILAZIONE DGUE ELETTRONICO** 

- OPERATORE ECONOMICO -

Versione 2.0.3 –ottobre 2023

Regione del Veneto – Direzione Acquisti e AA.GG – Palazzo della Regione del Veneto Fondamenta S. Lucia, Cannaregio 23 – 30121 Venezia pec: acquiostiaagg@pec.regione.veneto.it

## PORTALE APPALTI M-DGUE Request - Operatore Economico

## Durante la compilazione in busta amministrativa compare la sezione per la compilazione del DGUE

I documenti contrassegnati con (\*) sono obbligatori per procedere all'invio della domanda.

| M_      | DGUE                                                                                                    |
|---------|----------------------------------------------------------------------------------------------------|
|         |                                                                                                    |
| Utilizz | za il servizio <b>M-DGUE</b> integrato alla piattaforma per compilare il <b>DGUE</b> elettronico e una volta prodotto il file "XM |
| Respo   | onse" ritorna qui per caricalo.                                                                                                   |
| Per cc  | ompilare un <b>nuovo DGUE</b> recuperando i dati inseriti nella piattaforma (dati anagrafici dell'impresa o dell'eventual         |
| capog   | ruppo in caso di RTI, lotti, ecc. clicca qui                                                                                      |
| Per gl  | i <b>ulteriori</b> eventuali <b>DGUE</b> richiesti ad altri soggetti (membri del ragguppamento, imprese ausiliarie,               |
| subap   | poltatori) utilizza o condividi clicca gui                                                                                        |
| Per m   | nodificare o riutilizzare un "XMI Response" esistente, oppure per eseguire altre operazioni accessorie <b>clicca qui</b>          |

ATTENZIONE: per i documenti allegati, contrassegnati in rosso e con (), non è stato possibile verificare la firma digitale, assicurarsi pertanto che il documento sia correttamente firmato prima di proseguire!

| Descrizione                                       | Fac-simile             | Allegato                            |
|---------------------------------------------------|------------------------|-------------------------------------|
| [ 🗣 ] Documento di gara unico europeo<br>(DGUE) * | Scarica fac-<br>simile | Scegli file Nessun file selezionato |
| ] diarazione conformita *                         |                        | DOC_vuoto.pdf (184 KB)              |

Reindirizzati alla pagina dell'URL M-DGUE dove gli OE hanno la possibilità di compilare l'M-DGUE Response e inviarlo con la documentazione di gara

Verifica dei dati inseriti con la funzione "Quadro generale"

| operatore economico dichiara formalmente che le informazi                                                                                                    | ioni ngortate nelle precedenti parti da ll a V sono ventiere e corrette e che il sottoscritto e'                                                                                                    |
|----------------------------------------------------------------------------------------------------|----------------------------------------------------------------------------------------------------|
| onsapevole delle conseguenze di una grave faisa dichiarazio<br>sonza indugio, i cortificate e le attre forme di prove documen<br>uggiudicatore hanno la possibilita' di acquisire direttamonte li<br>fisponibile gratultamente in un qualunque Stato membro (a e<br>veb, autorita' o organismo di emanazione, riferimento precis<br>di ente aggiudicatore di ottenere la documentazione, se nece<br>18 ottobre 2018 (in funzione dell'attuazione nazionale dell'ar<br>uggiudicatore o l'ente aggiudicatore sono gia' in possesso de<br>amministrazione aggiudicatore o l'ente aggiudicatore di cui<br>V del presente documento di gara unico europeo, ai fini della | ne. L'operatore economico dichiara formalmente di essere in grudo di produme, su richiesto<br>tali del casa, con le seguenti eccezioni: a) se l'amministrazione aggiudicatrice o l'entre<br>a documentazione complementare accedendo a una banca dati nazionale che sia<br>condizione che l'operatore economico abbia formito le informazioni necessane – indirizzo<br>o della documentazione – in modo da consentire all'amministrazione aggiudicatrice o<br>essario, va allegato il pertimente assenso all'accesso) oppune b) a decorrere al più tardi dal<br>ticolo 59, paragrafo 5, secondo comma della direttiva 2014/24/UE) l'amministrazione<br>la documentazione in questione. L'operatore economico autorizza formalmente<br>alla parte i ad accedere ai documenti complementari alle informazioni fornite alle parti III e<br>procedura di appalto di cui alla parte L Data, luogo e, se nchiesto o necessano, firma/firme |
| Data                                                                                                    | 12/10/2023                                                                                                    |
| Luogo                                                                                                    | Padous                                                                                                    |
| Firma                                                                                                    | Sorgia Piccoli                                                                                                    |
| Schedo procedura compilata correttamente                                                                                                    |                                                                                                    |
|                                                                                                    |                                                                                                    |
| Scheda di esclusione compilata correttamente                                                                                                    |                                                                                                    |

## Esportare DGUE XML

| Scheda procedura compilata correttamente     |                     |
|----------------------------------------------|---------------------|
| Scheda di esclusione compilata correttamente |                     |
| Scheda di selezione compilata correttamente  |                     |
| €Indietro                                    | Esporta 🔺           |
|                                              | DEsporta DGUE (XML) |

Caricare DGUE XML nell'apposita sezione dei documenti richiesti della busta amministrativa.

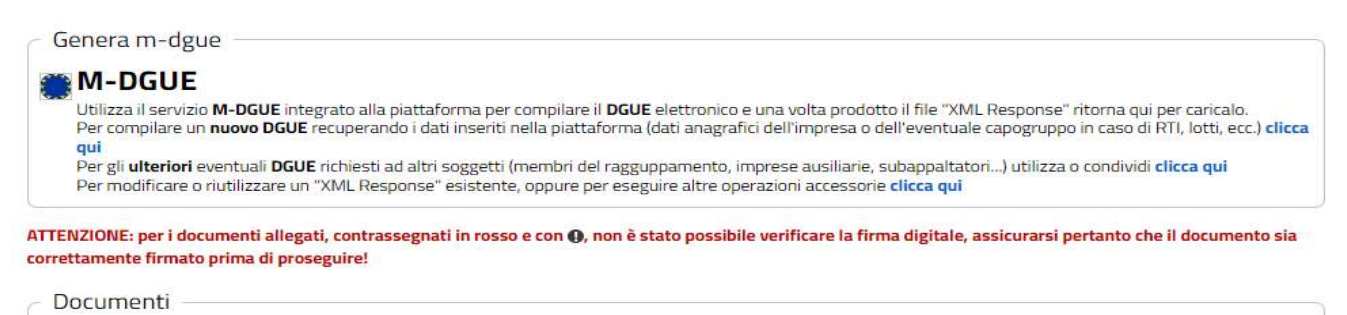

| Descrizione                                    | Fac-simile                 | Allegato                                                 |
|------------------------------------------------|----------------------------|----------------------------------------------------------|
| [ 🖣 ] Documento di gara unico europeo (DGUE) * | Scarica fac-simile         | G00554_Piccoli_Sergio_Srl_eDGUE-IT_response.xml (352 KB) |
| [ 🕴 ] diarazione conformita *                  |                            | DOC_vuoto.pdf (184 KB)                                   |
| Inserire una descrizione per allegare u        | cegli file Nessun file sel | ezionato                                                 |

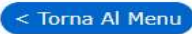